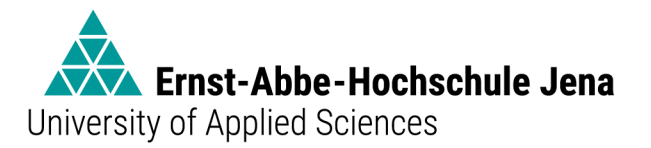

# Handreichung zur Einsicht in die Stundenpläne und zur Erstellung einer persönlichen Stundenplananzeige mit Moses

# 1. Einloggen

Um die Stundenpläne einsehen zu können, gehen Sie bitte auf die Website <u>https://stundenplan.eah-jena.de</u> und wählen Sie oben rechts "Login".

| • • • • • · < >                                           | 🔒 stun                                | denplan.eah-jena.de | Ó |       |         | ů + D     |
|-----------------------------------------------------------|---------------------------------------|---------------------|---|-------|---------|-----------|
|                                                           |                                       | Moses - EAH Jena    |   |       |         |           |
| Ernst-Abbe-Hochschule Jena<br>versity of Applied Sciences |                                       |                     |   | Hilfe | Deutsch | 🔹 Login   |
|                                                           |                                       |                     |   |       |         |           |
| Start                                                     |                                       |                     |   |       |         |           |
| Willkommen bei                                            | Moses                                 |                     |   |       |         |           |
|                                                           |                                       |                     |   |       |         |           |
|                                                           |                                       |                     |   |       |         | ]         |
| Für Mitarbeiter*innen                                     |                                       |                     |   |       |         |           |
| Eintragen von Planungsdater                               | i für Klausuren und Einsicht in Ergeb | nisse               |   |       |         |           |
|                                                           |                                       |                     |   |       |         |           |
| 📽 Für Studierende                                         |                                       |                     |   |       |         |           |
| Erstellung eines eigenen Stur                             | ndenplans                             |                     |   |       |         |           |
|                                                           |                                       |                     |   |       |         |           |
|                                                           |                                       |                     |   |       |         |           |
| ath Plan Version C 02 241 (Beelm C 2 5)                   |                                       |                     |   |       |         | 1         |
| (Realm 6.2.5)                                             |                                       |                     |   |       |         | impressum |

Melden Sie sich mit Ihrem EAH-Login an.

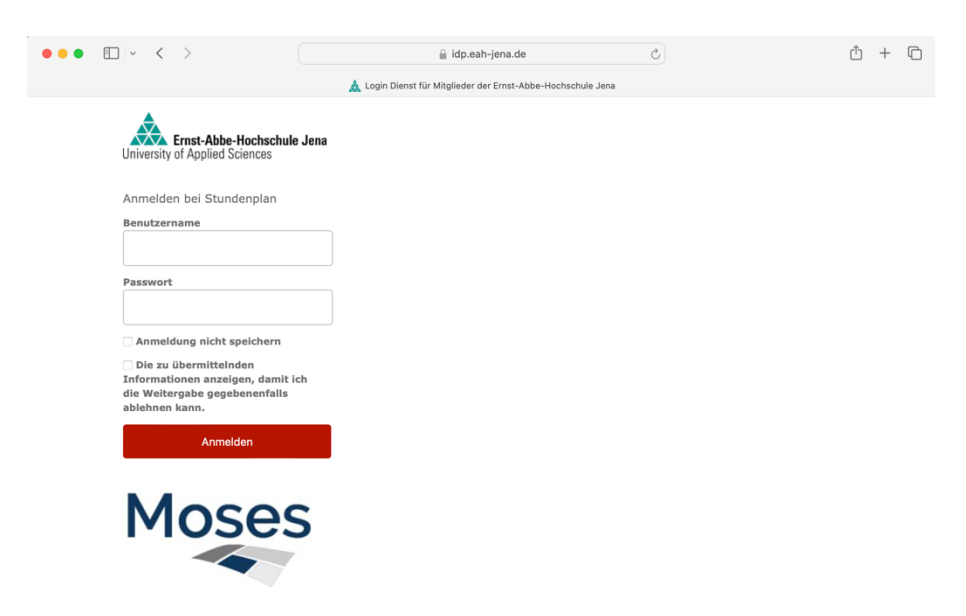

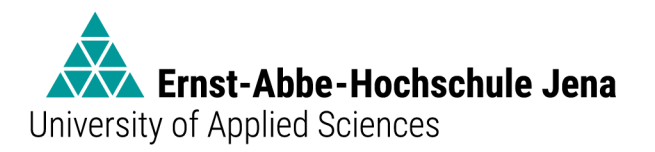

# 2. Einsicht der Stundenpläne und Erstellung eines persönlichen Stundenplans

Wählen Sie in der Menüleiste oben den Reiter "Verzeichnis" und anschließend in der Mitte das Feld "Veranstaltungssuche".

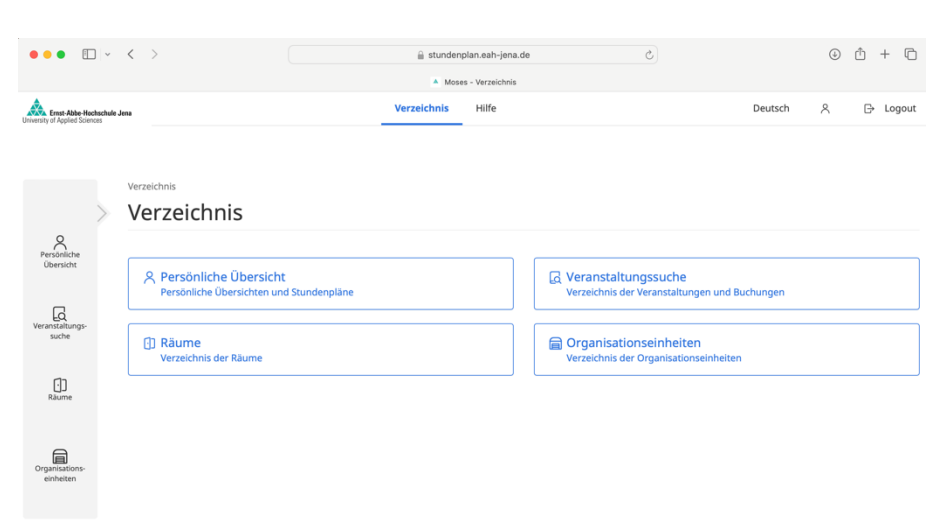

Wählen Sie im Menü in der Mitte das Feld "Nach Studiengang".

| •••                                              | ] ~       | < >                                                              | a stundenpla                                | n.eah-jena.de    | ¢                                                         |         | ٩ | Ů + | 6      |
|--------------------------------------------------|-----------|------------------------------------------------------------------|---------------------------------------------|------------------|-----------------------------------------------------------|---------|---|-----|--------|
|                                                  |           |                                                                  | Moses - Vera                                | instaltungssuche |                                                           |         |   |     |        |
| Ernst-Abbe-Hocl<br>University of Applied Science | hschule J | ena                                                              | Verzeichnis                                 | Hilfe            |                                                           | Deutsch | 8 | Βι  | .ogout |
| Persönliche                                      | >         | Verzeichnis / Veranstaltungssuche<br>Veranstaltungss             | suche                                       | durchsuchen      |                                                           |         |   |     |        |
| Veranstaltungs-<br>suche                         |           | Q Volitextsuche<br>Volitextsuche nach Titel, LV-<br>Beschreibung | Nummer, Organisationseinheit und            |                  | Nach Studiengang<br>Veranstaltungen geordnet nach Studien | jängen  |   |     |        |
| (i)<br>Răume                                     |           | A Nach Organisationsein<br>Veranstaltungen geordnet n            | n <b>heit</b><br>ach Organisationseinheiten |                  | Nach Raum           Veranstaltungen geordnet nach Räumen  |         |   |     |        |

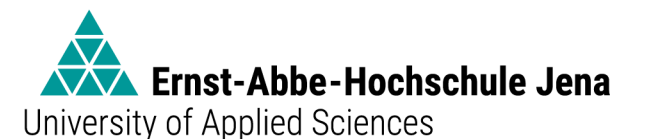

Wählen Sie das aktuelle Semester, Ihren Studiengang, die aktuelle Prüfungsordnungsversion, das für Sie zutreffende Fachsemester, ggf. die Vertiefungsrichtung und Ihre Planungsgruppe aus und wählen Sie "Veranstaltungen suchen". [Hinweis: Eine Einteilung in eine bestimmte Gruppe erfahren Sie über Ihren Fachbereich bzw. Ihre Studiengangleitung. Wenn Sie Ihre Planungsgruppe nicht kennen, können Sie zunächst erst einmal alle Gruppen gewählt lassen und später überflüssige Termine aus ihrem persönlichen Stundenplan wieder entfernen.]

| •••                                                  | ~ < >                                                                                                    | 🔒 stundenpl                                                                                                    | an.eah-jena.           | de Č                                                                                                    |         | ٢ | ₾ | +     | 0    |
|------------------------------------------------------|----------------------------------------------------------------------------------------------------|----------------------------------------------------------------------------------------------------|------------------------|----------------------------------------------------------------------------------------------------|---------|---|---|-------|------|
| Erest-Able-Fachashale Jone                           |                                                                                                    | Verzeichnis                                                                                                    | Hilfe                  |                                                                                                    | Deutsch | 8 | G | > Log | jout |
| Persióniche<br>Übersicht<br>Veranstaltungs-<br>suche | Semester         SoSe_2023         WiSe_2023/24         SoSe_2024           IB         Genauen Zeitraum angeben         Image: Compare the compared of the compared of the compa                                                                                          | Mehr                                                                                                    |                        |                                                                                                    |         |   |   |       |      |
| []<br>Biume                                          | Studiengang<br>Business Administration (B.A.)                                                                                                    |                                                                                                    | × o                    | Prüfungsordnung<br>Business Administration (B.A.)_20212                                                                                        |         |   |   |       | ¢    |
| Organisations-<br>einheiten                          | Vertiefungsrichtung/Fachsemester /Grupp<br>Wählen Sie hier eine Vertiefungsrichtung (VT<br>Auswahlen können gemeinsam betrachtet w<br>klicken.<br>* [Gluppen Statister (BA.) 2012<br>* 2. Fachsemester<br>[Gruppe] Statister.2013                                                                                                    | se<br>R] oder ein Fachsemester oder eine Gruppe aus.<br>erden, wenn Sie mit gedrückter Ctrl- bzw. Cmd-Tr                                                                                                    | Mehrere<br>aste öfters | Zeige  Pilick-Veranstaltungen Vahlpflick-Veranstaltungen Vahlverschläge Valusuren Valusuren Tutorien und sonstige Kleingruppen-Veranstaltungen |         |   |   |       |      |
|                                                      | [Gruppe] 8-8W-2-02<br>[Gruppe] 8-8W-2-03<br>[Gruppe] 8-8W-2-04<br>• 4. Fachsemester<br>• 6. Fachsemester                                                                                                    |                                                                                                    |                        |                                                                                                    |         |   |   |       |      |
|                                                      | (VTR) Business Administration (BA.) 2021 29 FM     (VTR) Business Administration (BA.) 2021 29 FM     ( | annerinstaht verketing verketing ver |                        |                                                                                                    |         |   |   |       |      |
|                                                      |                                                                                                    | ٩                                                                                                    | Veranstaltu            | ungen suchen                                                                                                    |         |   |   |       |      |

Nach Auswahl öffnet sich der Stundenplan in der Ergebnistabelle und darunter als Ergebnisliste. Wenn Sie mit dem Mauszeiger über eine Veranstaltung fahren, werden in einem Popup-Fenster weitere Informationen angezeigt. Über das Kalendersymbol können Sie Veranstaltungen und Termine Ihrem persönlichen Stundenplan hinzufügen.

| • • • • · ·                                                  | < >      |                                           | 🔒 stundenpla                                  | an.eah-jena.de                                      | \$                                               | ⊕ ≜ + ⊡     |
|--------------------------------------------------------------|----------|-------------------------------------------|-----------------------------------------------|-----------------------------------------------------|--------------------------------------------------|-------------|
|                                                              |          |                                           | Moses - Ansich                                | ht nach Studiengang                                 |                                                  |             |
| Erest Abbe Hechschule Jena<br>University of Applied Sciences |          |                                           | Verzeichnis                                   | Hilfe                                               | Deutsc                                           | h Ջ  Logout |
|                                                              | Ergel    | onisse                                    |                                               |                                                     |                                                  |             |
|                                                              | Semeste  | er Einzelne Woche E                       | inzelner Tag Benutzerdefinierter a            | Zeitraum Alle Wochen                                |                                                  | 🗇 Legende   |
|                                                              | Kalender | optionen >                                |                                               |                                                     |                                                  |             |
|                                                              | 07-45    | Mo.                                       | Di.                                           | Mi.                                                 | Do.                                              | Fr.         |
|                                                              | 07:45    |                                           |                                               | Mikroökonomie_BW (Seminar)                          | Mathematik für Fortgeschrittene (*               |             |
|                                                              | 08:45    |                                           |                                               | Haus 5 05.03.43 (HS 4) (EAH) 🛱 👻                    | Haus 5 05.03.09 (EAH)                            |             |
|                                                              | 09:45    |                                           | Einkommenssteuer u. Steuerl. Verl             | Mikroökonomie_BW (Vorlesung)                        |                                                  |             |
|                                                              | 10:45    |                                           | Übung<br>Haus 3 03.03.01 (HS 1) (EAH)         | Vorlesung<br>Haus 5 05.03.43 (HS 4) (EAH)🛱 👻        |                                                  |             |
|                                                              | 11:45    | Finanzwirtschaft_BA (Vorlesur             | g) Einkommenssteuer u. Steuerl. Ver           | Jahresabschluss                                     | Statistik_BW (Üb Statistik_BW (Üb                |             |
|                                                              | 12:45    | Vorlesung<br>Haus 5 05.03.43 (HS 4) (EAH) | Übung                                         | Vorlesung<br>Haus 5 05.03.43 (H<br>Seiffert, Monika | Übung Übung<br>Haus 1 01.01현 (은 Haus 1 01.01현 (은 |             |
|                                                              | 13:45    | Finanzwirtschaft_BA (Vorlesur             | g) Statistik_BW (Vorlesung)                   | Mathematik für I                                    | Einkommenssteuer u. Steuerl. Verl                |             |
|                                                              | 14:45    | Vorlesung<br>Haus 4 04.00.01 (HS 6) (EAH) | Vorlesung<br>Haus 4 04.00.01 (HS 6) (EAH) 🕀 🗸 |                                                     | Vorlesung<br>Haus 4 04.00.01 (HS 6) (EAH) 🕀 👻    |             |
|                                                              | 15:45    | Bürgerliches Recht 2 (Vor<br>Vorlesung    | Termin anpinnen                               |                                                     |                                                  |             |
|                                                              | 16:45    | Haus 5 05.00.04 (EAH                      | 🖞 Zum Stundenplan hinzufügen                  |                                                     |                                                  |             |
|                                                              |          | 0                                         | bersicht nach                                 | Mindfulness & N Mindfulness & N<br>Seminar Seminar  |                                                  |             |
|                                                              |          |                                           | Raum "Haus 4 04.00.01 (HS 6)"                 | Online 🗃 👻 Haus 4 04.03 🖽 🕼                         |                                                  |             |

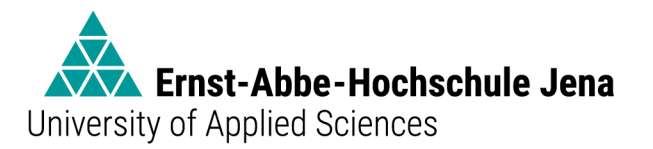

# 3. Übertragung eines persönlichen Stundenplans in eine Kalender-App

Der fertiggestellte persönliche Stundenplan kann anschließend über zwei Wege in eine persönliche Kalender-App (z.B. Outlook, Google Kalender, Apple Kalender) übertragen werden. Wählen Sie dazu "Verzeichnis", dann "Persönliche Übersicht" und abschließend "Mein Stundenplan".

| •••                      | ] ~                     | < >                                                                        |                                              | 🔒 stunden;                                  | lan.eah-jena.de                                |                           | Ċ                        |                | ٩         | 🖞 + 🖸          |
|--------------------------|-------------------------|----------------------------------------------------------------------------|----------------------------------------------|---------------------------------------------|------------------------------------------------|---------------------------|--------------------------|----------------|-----------|----------------|
|                          |                         |                                                                            |                                              | Moses                                       | - Stundenplan                                  |                           |                          |                |           |                |
| Ernst-Abbe-Hoch          | <b>hschule</b> J<br>ces | lena                                                                       |                                              | Verzeichnis                                 | Hilfe                                          |                           |                          | Deutsch        | 8         | ⊖ Logout       |
|                          |                         |                                                                            |                                              |                                             |                                                |                           |                          |                |           |                |
|                          |                         | Verzeichnis / Persönliche Übersicht                                        | / Mein Stundenplan                           |                                             |                                                |                           |                          |                |           |                |
|                          | >                       | Stundenplan                                                                |                                              |                                             |                                                |                           |                          |                |           |                |
| Persönliche<br>Übersicht |                         | Hier können Sie sich ihren persönli<br>betreffen und keine verbindliche Ar | chen Stundenplan zu:<br>n- oder Abmeldung zu | sammenstellen. Bea<br>J Kursen, Tutorien, I | chten Sie jedoch, da<br>Praktika etc. darstell | ss die hier ausgew<br>en. | ählten Veranstaltungen l | ediglich den a | ingezeigt | en Stundenplan |
| _                        |                         | Semester                                                                   |                                              |                                             |                                                |                           |                          |                |           |                |
| Veranstaltungs-          |                         | SoSe_2023 WiSe_2023/24 S                                                   | oSe_2024 Mehr                                |                                             |                                                |                           |                          |                |           |                |
| suche                    |                         | Genauen Zeitraum angeben                                                   |                                              |                                             |                                                |                           |                          |                |           |                |
|                          |                         | Enveiterte Ontionen                                                        |                                              |                                             |                                                |                           |                          |                |           |                |
| []                       |                         | B Erweiterte Optionen                                                      |                                              |                                             |                                                |                           |                          |                |           |                |
| Räume                    |                         |                                                                            |                                              |                                             |                                                |                           |                          |                |           |                |
|                          |                         |                                                                            |                                              |                                             |                                                |                           |                          | 2              | Kalende   | r-Abonnement   |
| Organisations-           |                         | Ergebnisse                                                                 |                                              |                                             |                                                |                           |                          |                |           |                |
| einheiten                |                         | Semester Einzelne Woche                                                    | Einzelner Tag                                | Benutzerdefinierte                          | Zeitraum Alle                                  | Vochen                    |                          |                |           | D Legende      |
|                          |                         | Kalenderoptionen >                                                         |                                              |                                             |                                                |                           |                          |                |           |                |
|                          |                         | Mo.                                                                        |                                              | Di.                                         | Mi.                                            |                           | Do.                      |                | Fr        |                |

#### Weg 1:

Wählen Sie "Kalender-Abonnement" oberhalb der Ergebnistabelle. Nach Aktivieren der URL können Sie Ihren persönlichen Stundenplan durch Eingabe der URL in Ihrer persönlichen Kalender-App abonnieren und erhalten dort automatisch Aktualisierungen bei Änderungen Ihres Stundenplans.

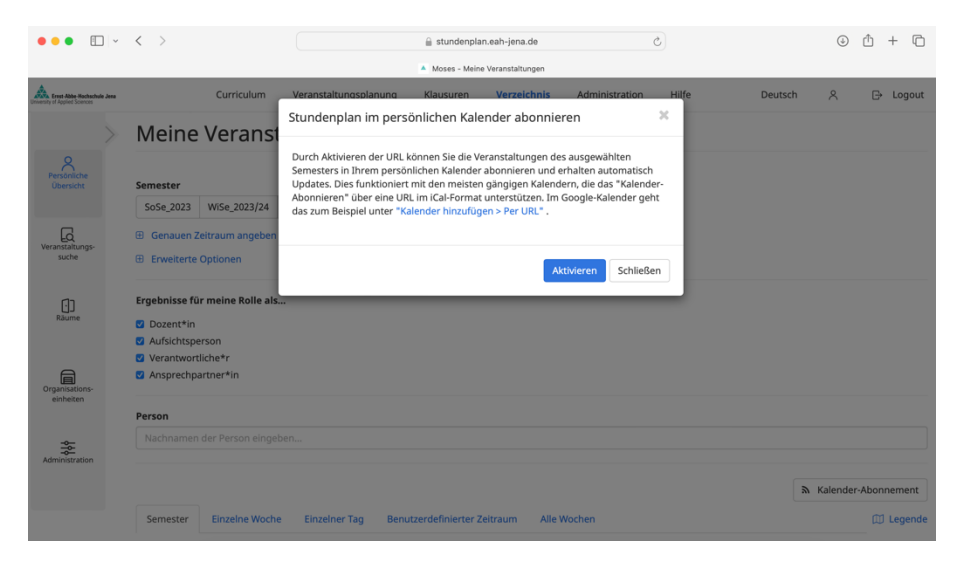

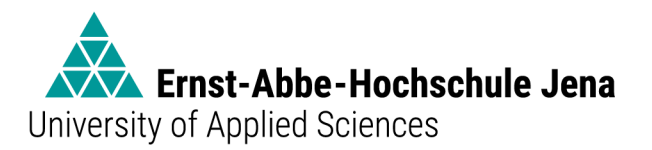

<u>Weg 2:</u>

In der Ergebnisliste unterhalb der Ergebnistabelle kann für jede Lehrveranstaltung durch Auswahl des Zahnrad-Symbols eine iCal-Datei heruntergeladen werden, die anschließend in die persönliche Kalender-App importiert werden kann. [Hinweis: In diesem Fall erfolgt <u>keine</u> automatische Aktualisierung bei Änderungen des Stundenplans in Ihrer Kalender-App.]

| lame *                          | Format O       | ¢ |
|---------------------------------|----------------|---|
| Grundlagen Ökologie (Projekt)   | LV / Projekt   | ø |
| Grundlagen Ökologie (Vorlesung) | LV / Vorlesung | ø |
| Umweltrecht (Projekt)           | LV / Projekt   | Q |
| Umweltrecht (Vorlesung)         | LV / Vorlesung | 0 |